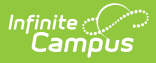

## **Create Teacher-Scored Assessments**

Last Modified on 10/21/2024 8:21 am CDT

The **Test Setup** tool described below will be deprecated in a future release. The **Assessment Center** (released in Campus.2223) provides users with the ability to create and manage assessments administered to students, including teacher-scored assessments.

Setup of a Teacher-Scored Assessment | Additional Steps

School and/or district-level assessments can be scored by teachers as grading tasks, as desired. The following information provides details on creating teacher-scored assessments.

| Test Detail                                               |
|-----------------------------------------------------------|
| *Name                                                     |
| TK English Test                                           |
| Parent Test                                               |
| (no parent)                                               |
| Code Year                                                 |
| 13-14 🔻                                                   |
| Subject                                                   |
| Writing                                                   |
| Test Grade Level                                          |
| 11: 11th Grade 🔹                                          |
| Assessment Type NCLB Test Type                            |
| GEN: General Assessment 🔻 Reading/Language Arts 💌         |
| Standards Type                                            |
| Y                                                         |
| Start Date End Date                                       |
|                                                           |
| Test Type                                                 |
| District Test     Imacher-scored                          |
| O State Test Display in Portal                            |
| State Code Display in Transcripts                         |
|                                                           |
| National Test                                             |
| National Code                                             |
| T                                                         |
|                                                           |
|                                                           |
| Select the score fields you want to use:                  |
| Date Scale Score Reason Code Received Accommodation       |
| Percentile Percent Normal Curve Equivalent Result Invalid |
| Academic Achievement Standard                             |
| TK Test V                                                 |
|                                                           |

## **Setup of a Teacher-Scored Assessment**

Teacher-scored Assessments are only allowed to be created for district tests. Teacher-scored tests cannot be done for state or national tests.

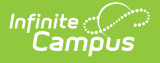

Before following these steps, verify an appropriate test structure (Parent, Child 1, Grandchild 1, etc.) has been created.

| These steps must be followed for each parent, child and/or grandchild tests that are to be scored by teacher.                                                                                                    |
|----------------------------------------------------------------------------------------------------|
| <ol> <li>Select the test that should be scored by teachers.</li> <li>Enter the Start Date and End Date, indicating the first and last day on which the assessment can be graded.</li> <li>Verify that the test is marked as a district test (<i>i.e.</i>, the District Test radio button is marked).</li> <li>Mark the Teacher-Scored checkbox.</li> <li>Mark the following score fields:         <ul> <li>Raw Score</li> <li>Result</li> </ul> </li> </ol> |
| You may select Scale Score (if the teacher will manually enter the scale score) but                                                                                                    |

6. Click the **Save** button.

## **Additional Steps**

please be aware, no Result is calculated.

After the Teacher-Scored Assessment has been created, the assessment must be aligned with the course using the Course Assessments tool. In addition, the teacher will grade the test as a Grading Task when appropriate and the score can be viewed on the student's Assessment tab.